## **ClassWallet First Time User Login Process**

- 1. Go to www.classwallet.com or <u>Click Here</u>
- 2. Click the "First Time Login" button to verify your email address

| ů.    | Email       |
|-------|-------------|
| p     | Password    |
| luppo | rt<br>Login |

You will then need to follow the instructions to set your password and begin using your account.

Below are some helpful videos that you can use.

| <b>Everyone - ClassWallet Platform Overview</b>  | <u>Click Here</u> |
|--------------------------------------------------|-------------------|
| Admin - How to Approve or Reject Transactions    | <u>Click Here</u> |
| Users - How to Shop Online                       | <u>Click Here</u> |
| Users - How to Do Reimbursement on Mobile Device | <u>Click Here</u> |